# **AORUS RGB SLI HB Bridge**

Installation Guide/ 安裝指南

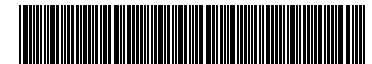

12WE6-ARSLIBR-10AR

# Product Specifications/產品規格

- 2-Way SLI Bridge
- A 5-pin LED\_C header cable included
- Compatible with NVIDIA<sup>®</sup> GeForce GTX 1070 and 1080 series graphics cards
- 1 slot PCIe spacing
- AORUS Logo LED illumination
- 2-Way SLI 橋接器
- ◆ 內附一條 5-pin LED\_C 插座連接線
- 支援 NVIDIA® GeForce GTX 1070 及 1080 系列顯示卡
- ◆ 1 slot PCle 間距
- ◆ AORUS Logo LED 亮燈顯示

## Hardware Installation/硬體安裝

AORUS RGB SLI HB Bridge

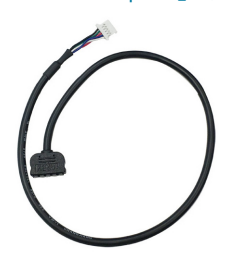

5-pin LED C header cable x 1/5-pin LED C插座連接線 x 1

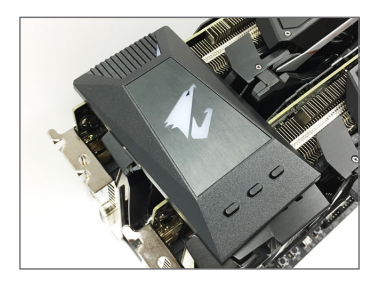

Steps:

Attach the AORUS RGB SLI HB Bridge to the SLI connectors of the two graphics cards as shown. Please note the orientation of the bridge from the image on the left.

步驟:

將AORUS RGB SLI HB Bridge 依圖示安裝至2張顯示卡 上方的SLI金手指部份。請注意左圖內的安裝方向。 There are two ways to control the lighting effects of the LEDs on the bridge: 您可以使用下列方法來控制橋接器上的LED顯示模式:

A. Controlling the lighting effects with the buttons on the bridge A. 使用橋接器按鈕控制LED顯示模式

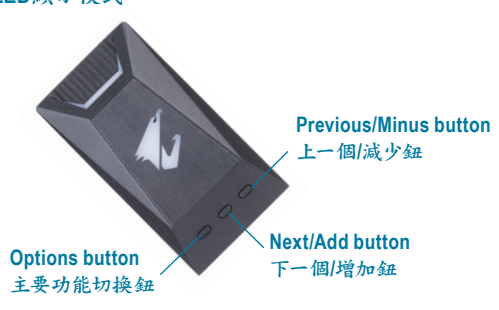

Steps:

Enter the operating system and enable SLI mode with the NVIDIA<sup>®</sup> Control Panel, and you are ready to use the three buttons on the SLI bridge to control the lighting effects of the LEDs on the bridge. 步驟:

| 請進入作 | 乍業系統, | ,使用NVIDIA® | 控制面板啟動 | SLI模式,即 | 可使用橋接器. | 上的按鈕控制橋接器燈號。 |
|------|-------|------------|--------|---------|---------|--------------|
|------|-------|------------|--------|---------|---------|--------------|

| Button                                             | Description                                                                                                    |
|----------------------------------------------------|----------------------------------------------------------------------------------------------------|
| Options Button<br>(Toggles between 5<br>functions) | <ul> <li>Static mode: Use the "Next" or "Previous" button to switch between 20 colors.</li> <li>Brightness adjustment: Use the "Add" or "Minus" button to switch between 10 levels of brightness.</li> <li>Flash mode: Use the "Next" or "Previous" button to switch between 5 flashing effects: Single Flash, Double Flash, Breath, Cycling through all colors, Random</li> <li>Sync mode: Sync the bridge LED color and activity with that of the motherboard's integrated LEDs. <sup>(Note)</sup></li> <li>Turn the LEDs off.</li> </ul> |
| Next/Add Button                                    | Change the bridge LED color (Static mode), switch flashing effects (Flash mode), or increase brightness.                                                                                                    |
| Previous/Minus Button                              | Change the bridge LED color (Static mode), switch flashing effects (Flash mode), or decrease brightness.                                                                                                    |
| 按鈕                                                 | 功能就明                                                                                                    |
| 主要功能切換鈕<br>(5種功能切換)                                | <ul> <li>恒亮模式:可用"下一個"/"上一個"按鈕切換20種顏色</li> <li>亮度調整:可用"增加"/"減少"按鈕切換10段亮度</li> <li>閃爍模式:可用"下一個"/"上一個"按鈕切換5種閃爍效果單次閃爍、兩次閃爍、呼吸、所有顏色流輪切換、隨機</li> <li>同步模式:與主機板上的LED燈色彩/行為同步<sup>(註)</sup></li> <li>關閉LED</li> </ul>                                                                                                    |
| 下一個/增加鈕                                            | 在恒亮/閃爍模式時可切換顏色/閃爍效果,亮度調整模式時可增加亮度                                                                                                    |
| 上一個/減少鈕                                            | 在恒亮/閃爍模式時可切換顏色/閃爍效果,亮度調整模式時可減少亮度                                                                                                    |
|                                                    |                                                                                                    |

(Note) The Sync mode is only supported when working with the GIGABYTE RGB Fusion application (see next page).
 (註) 同步模式只有在使用技嘉RGB Rusion應用程式時才能支援(見下頁說明)。

# B. Controlling the lighting effects with the GIGABYTE RGB Fusion app B. 使用技嘉RGB Fusion軟體控制橋接器LED顯示模式

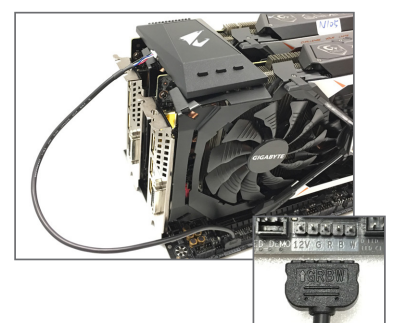

#### Step 1:

Before powering on the system, plug the white plug of the included 5-pin LED\_C header cable into the corresponding header on the side of the bridge. Then plug the other end into the LED\_C header on the motherboard (the arrow marking on the plug must align with the 12V of the header). Turn on the system and enter the operating system to enable SLI mode with the NVIDIA<sup>®</sup> Control Panel.

步驟一:

開機前請將橋接器所附的5-pin連接線白色插頭端接 至橋接器側邊的插座,再將另一端連接至主機板上的 LED\_C插座(插頭的箭頭必須對準插座的12V)。開機後 進入作業系統使用NVIDIA®控制面板啟動SLI模式。

Step 2:

Refer to the instructions on the previous page and toggle the Options button to select Sync mode.  $\psi$   $\mathbb{R}$ :

參考前頁說明,使用主要功能切換鈕將橋接器LED顯示模式設定為「同步模式」。

Step 3:

Make sure the GIGABYTE APP Center is installed from the motherboard driver disk. On the desktop, click the App Center icon 🛐 in the notification area to access the App Center. Launch the RGB Fusion application. 步驟三:

請確認主機板光碟片裡的技嘉App Center程式已安裝完成。請至桌面的通知區域點選App Center 🐼 圖示開啟App Center程式,並啟動RGB Fusion程式。

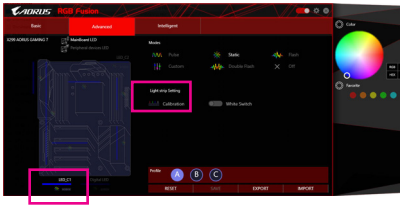

#### Step 4:

Go to the **Advanced** screen, click the 5-pin LED\_C header icon and use the **Calibration** option to fine-tune the LED display color. Return to the **Basic** screen, select a lighting mode. The LEDs on the bridge will be synced with the LEDs on the motherboard. The bridge supports the following lighting modes: Pulse, Color Cycle, Static, Flash, and Intelligent.

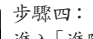

進入「進階模式」設定畫面,點選5-pin LED\_C針腳圖 示,再使用「校正」功能調校LED顯示色彩。接著可 回到「基本模式」設定畫面,可與主機板上的LED燈 依所選擇的模式同步。橋接器可支援顯示模式包括 呼吸、自動、恆亮、閃爍及監控。

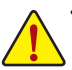

- It is recommended that you use the GIGABYTE RGB Fusion app to control the lighting effects of the SLI bridge to
  ensure proper operation. In case you are using a third-party app, e.g. the NVIDIA<sup>®</sup> LED Visualizer, make sure the LED
  effects is set to "On" (or static mode), and note that Flash and Breath modes are not supported with the app.
- 為確保橋接器能正常運作,建議您使用技嘉 RGB Fusion 軟體來控制此橋接器的亮燈模式。若您安 裝例如 NVIDIA® LED Visualizer 等第三方的軟體,請確認該軟體有關橋接器 LED 的設定為恆亮模式, 並且不支援該軟體的閃爍及呼吸模式。

# FCC Notice (U.S.A. Only)

This equipment has been tested and found to comply with the limits for a Class B digital device, pursuant to Part 15 of the FCC Rules. These limits are designed to provide reasonable protection against harmful interference in a residential installation. This equipment generates, uses, and can radiate radio frequency energy and, if not installed and used in accordance with the instructions, may cause harmful interference to radio communications. However, there is no guarantee that interference will not occur in a particular installation. If this equipment does cause harmful interference to radio or television reception, which can be determined by turning the equipment off and on, the user is encouraged to try to correct the interference by one or more of the following measures:

- Reorient or relocate the receiving antenna.
- Increase the separation between the equipment and receiver.
- Connect the equipment into an outlet on a circuit different from that to which the receiver is connected.
- Consult a dealer or experienced TV/radio technician for help.

Declaration of Conformity

## Canada, Industry Canada (IC) Notices / Canada, avis d'Industry Canada (IC)

- This Class B digital apparatus complies with Canadian ICES-003 and RSS-210.
- Operation is subject to the following two conditions: (1) this device may not cause interference, and (2) this device must accept any interference, including interference that may cause undesired operation of the device.
- Cet appareil numérique de classe B est conforme aux normes canadiennes ICES-003 et RSS-210.
- Son fonctionnement est soumis aux deux conditions suivantes : (1) cet appareil ne doit pas causer d'interférence et (2) cet appareil doit accepter toute interférence, notamment les interférences qui peuvent affecter son fonctionnement.

| We, Manufacturer/Importer.       G.B.T. Tachnology Trading GMbH         Address:       Bullenkoppel 16, 22047 Hamburg, Germany         Declare that the product       Product Name:         Product Type:       SLB Bridge         Conforms with the essential requirements of the following directives:       Address:         Image: Sub Bridge Product Name:       EN 55022 2010/AC2011         Image: Sub Bridge Directive 2014/30/EU:       Chrower-line framonics:         Image: Sub Bridge Directive 2014/35/EU:       Product Name:         Image: Sub Bridge Directive 2014/35/EU:       EN 65025-21006+A2:2009         Image: Sub Bridge Directive 2014/35/EU:       Product Name:         Image: Sub Bridge Directive 2014/35/EU:       Conforms to the following specifications:         Image: Sub Bridge Directive 2011/65/EU       Conforms to the following Specifications:                                                                                                    | A.)<br>reet                               |  |
|----------------------------------------------------------------------------------------------------|-------------------------------------------|--|
| G.B.T. Technology Trading GMbH         Address:       Bullenkoppel 16, 22047 Hamburg, Germany         Declare that the product       Product Type:         SUB End Contraction 8, Radiated Emissions:       EN 55022 2010/AC2011         Conduction 8, Radiated Emissions:       EN 55022 2010/AC2011         End Directive 2014/30/EU:       Phone/Fax No: (626) 854-9338/ (free by the product         Product Name:       EN 55022 2010/AC2011         End Directive 2014/30/EU:       Phone/Fax No: (626) 854-9338/ (free by the product         Product Name:       EN 61000-3-22006+A2:2009         Product Name:       SLI Bridge         Model Number:       AORUS RGB S         Conforms with the essential requirements of the following directives:       Product Name: SLI Bridge         Conduction & Radiated Emissions:       EN 65002-2006+A2:2009         Power-line flicker:       EN 61000-3-3:2013         Conforms to the following specifications:       FCC Part 15, Subpart B, Section 15: 107(a) and S         (a), Class B Digital Device       (a), Class B Digital Device                                                                                                    | A.)<br>reet                               |  |
| Address:       Bullenkoppel 16, 22047 Hamburg, Germany         Declare that the product       Product Type:         Product Type:       Startingte         Conforms with the essential requirements of the following directives:       Address:         EMC Directive 2014/30/EU:       Conduction & Radiated Emissions:         ENC Directive 2014/30/EU:       Phone/Fax No: (620) 854-9338/ (hereby declares that the product         Directive 2014/30/EU:       Phone/Fax No: (620) 854-9338/ (hereby declares that the product         Directive 2014/30/EU:       Product Name: SLI Bridge         Directive 2014/35/EU:       EN 61000-3-2:2006+A1:2009+A12:2011+A2:2013         Directive 2014/35/EU:       Conforms to the following specifications:         FCC Part 15, Subpart B, Section 15.107(a) and S       (a),Class B Digital Device                                                                                                    | A.)<br>reet                               |  |
| Declare that the product         Product Type:       SLI Bridge         Product Type:       SLI Bridge         Product Type:       SLI Bridge         Conforms with the essential requirements of the following directives:       Address:         Image: State State Sta                                                                                                    | A.)<br>reet                               |  |
| Product Name:       SLI Bridge         Product Name:       AORUS RGB SLI HB Bridge         Conforms with the essential requirements of the following directives:       Address:         Image: Conduction & Radiated Emissions:       EN 55024.2010         Image: Env 55024.2010       Crity of Industry,         Phower-line framonics:       EN 61000-3-22006+A2.2009         Image: Power-line flicker:       EN 61000-3-3.2013         Image: Conforms with the sesential requirements of the following directives:       Promet/Fax No: (626) 854-9338/ (Interctive 2014/35/EU):         Image: Conforms with the reserve in the following specifications:       EN 61000-3-3.2013         Image: Conforms with the product       Product Name: SLI Bridge         Model Number: AORUS RGB S       Conforms to the following specifications:         Image: Substantial requirements of the following specifications:       FCC Part 15, Subpart B, Section 15:.107(a) and S         Image: RoHS Directive 2011/65/EU       (a),Class B Digital Device                                                                                                    | A.)<br>'reet                              |  |
| Product Name:       AORUS RGB SLIHB Bridge         Conforms with the essential requirements of the following directives:       Address:         EMC Directive 2014/30/EU:       City of Industry,         Conduction & Radiated Emissione:       EN 55022 2010AC2011         Immunity:       EN 55022 2010AC2011         Mereby declares that the product       Product Name: SLI Bridge         Model Number:       EN 61000-3-3:2013         Low Voltage Directive 2014/35/EU:       EN60950-1:2006+A11:2009+A12:2011+A2:2013         RotS Directive 2011/65/EU       Conforms to the following specifications:         FCC Part 15, Subpart B, Section 15.107(a) and S         (a), Class B Digital Device                                                                                                    | A.)<br>treet                              |  |
| Conforms with the essential requirements of the following directives:       Address: 17358 Railroad S         Conforms with the essential requirements of the following directives:       Address: 17358 Railroad S         EMC Directive 2014/30/EU:       City of Industry,         Model Number:       EN 55024:2010         Power-line famonics:       EN 61000-3-3:2038         Model Number:       EN 61000-3-3:2013         Low Voltage Directive 2014/35/EU:       Conforms to the following specifications:         Safety:       EN60950-1:2006+A11:2009+A12:2011+A2:2013         RoHS Directive 2011/65/EU       (a),Class B Digital Device                                                                                                    | treet                                     |  |
| Zim Conduction & Radiated Emissions:           ENC Directive 2014/30/EU:           City of Industry,             Zim Conduction & Radiated Emissions:           EN \$5022.2010/AC2011           Phone/Fax No: (62 o) 854-9338/ (0             Zim Conduction & Radiated Emissions:           EN \$5022.2010/AC2011           Phone/Fax No: (62 o) 854-9338/ (0             Zim Conduction & Radiated Emissions:           EN \$5022.2010           Phone/Fax No: (62 o) 854-9338/ (0             Zim Conduction & Radiated Emissions:           EN \$61000-3-2.2006+A2.2009           Product Name: SLI Bridge             Zim Conduction & Radiated Emissions:           EN \$61000-3-3.2013           Product Name: SLI Bridge             Zim Conductive 2014/35/EU:           EN60950-1-2006+A11.2009+A12.2011+A2.2013           Product Nameer: AORUS RGB S             Zim Spreacher          EN60950-1-2006+A11.2009+A12.2011+A2.2013           FCC Part 15, Subpart B, Section 15.107(a) and S             Zim Rolfs Directive 2011/65/EU                                                                                                    | treet                                     |  |
| ☑ EMC Directive 2014/30/EU:       City of Industry,         ☑ Conduction & Radiated Emissions:       EN 55024:2010/AC2011         ☑ Immunity:       EN 55024:2010         ☑ Power-line flammonics:       EN 61000-3-22006+A2:2009         ☑ Power-line flicker:       EN 61000-3-22006+A2:2009         ☑ Power-line flicker:       EN 61000-3-2:2006+A2:2009         ☑ Low Voltage Directive 2014/35/EU:       Model Number: AORUS RGB S         ☑ Safety:       EN60950-1:2006+A11:2009+A12:2011+A2:2013         ☑ RoHS Directive 2011/65/EU       Conforms to the following specifications:         ☑ RoHS Directive 2011/65/EU       (a),Class B Digital Device                                                                                                    | CA 01748                                  |  |
| ☑ Conduction & Radiated Emissions:       EN 55022.2010/AC2011         ☑ Immunity:       EN 55024.2010         ☑ Power-line harmonics:       EN 61000-3-22006+A2:2009         ☑ Power-line flicker:       EN 61000-3-3:2013         ☑ Low Voltage Directive 2014/35/EU:       Conforms to the following specifications:         ☑ Safety:       EN60950-1:2006+A11:2009+A12:2011+A2:2013         ☑ RoHS Directive 2011/65/EU       (a),Class B Digital Device                                                                                                    | UA 21/40                                  |  |
| ⊠ Immunity:       EN 55024 2010         ⊠ Power-line harmonics:       EN 61000-3-22006+A2:2009         ⊠ Power-line flicker:       EN 61000-3-3:2013         W Low Voltage Directive 2014/35/EU:       Conforms to the following specifications:         ⊠ Safety:       EN60950-1:2006+A11:2009+A12:2011+A2:2013         ⊠ RoHS Directive 2011/65/EU       (a),Class B Digital Device                                                                                                    | 526) 854-9326                             |  |
| Image: Second State State Sta |                                           |  |
| Image: Construct Name: SLI Diruge       Image: Construct Name: SLI Diruge       Image: Note Name: Note Name: SLI Diruge       Image: Note Name: Note Name: Note Name: Note Name: Note Name: Note Name: Name:                                                      |                                           |  |
| Model Number: AORUS RGB S         Low Voltage Directive 2014/35/EU:         Safety:       EN60950-1:2008+A11:2009+A12:2011+A2:2013         RoHS Directive 2011/85/EU       Conforms to the following specifications:         FCC Part 15, Subpart B, Section 15.107(a) and S         (a),Class B Digital Device                                                                                                    |                                           |  |
| ☑ Low Voltage Directive 2014/35/EU:         Conforms to the following specifications:           ☑ Safely:         EN60950-1:2006+A11:2009+A12:2011+A2:2013         Conforms to the following specifications:           ☑ RoHS Directive 2011/65/EU         (a),Class B Digital Device                                                                                                    | LI HB Bridge                              |  |
| Stately:         EN60950-1:2006+A11:2009+A12:2011+A2:2013           FCC Part 15, Subpart B, Section 15.107(a) and S           RoHS Directive 2011/65/EU                                                                                                    | Conforms to the following specifications: |  |
| KoHS Directive 2011/65/EU     FCC Part 15, Subpart B, Section 15.107(a) and S     (a),Class B Digital Device                                                                                                    |                                           |  |
| RoHS Directive 2011/65/EU (a),Class B Digital Device                                                                                                    | ection 15.109                             |  |
|                                                                                                    |                                           |  |
| Restriction of use of certain This product does not contain any of the restricted Supplementary Information:                                                                                                    |                                           |  |
| substances in electronic equipment: substances listed in Annex II, in concentrations This device complies with part 15 of the ECC Pu                                                                                                    | les Operation is                          |  |
| and applications banned by the directive.                                                                                                    | device may not                            |  |
| subject to the following two conductors (1) into                                                                                                    | Generation and a second                   |  |
| CE marking cause narmiur and (2) this device must accept any m                                                                                                    | lerence received,                         |  |
| including that may cause undesired operation.                                                                                                    |                                           |  |
| Representative Person's Name: ERIC LU                                                                                                    |                                           |  |
| Signature: Exic La                                                                                                    |                                           |  |
| Signature: Tenney Heang                                                                                                    |                                           |  |
| Date: <u>Jun. 9, 2017</u>                                                                                                    |                                           |  |
| (Stamp) Date: Jun. 9, 2017 Name: Timmy Huang                                                                                                    |                                           |  |
|                                                                                                    |                                           |  |